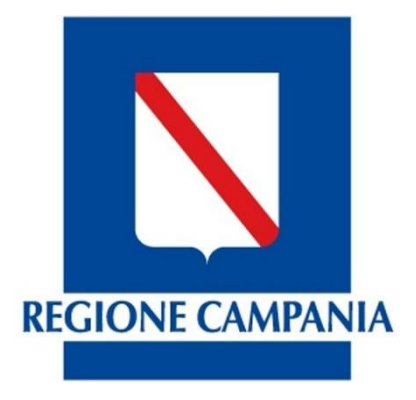

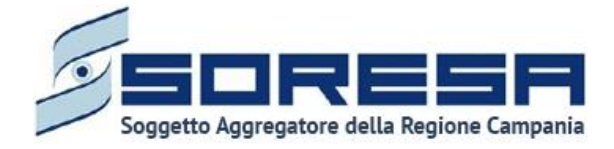

# Legal App: modulo SIMES per la gestione degli eventi sentinella e denunce sinistri

Data ultimo aggiornamento 31/07/2019

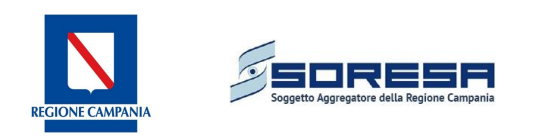

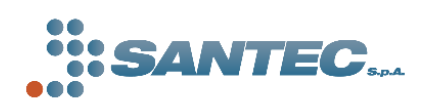

Via Enrico Capozzi, 45 – 83100 Avellino http://www.santec.it

# Sommario

| 1. Modulo SIMES: introduzione                  | 3  |
|------------------------------------------------|----|
| 2. Accesso al sistema                          | 3  |
| 3. Aree funzionali                             | 4  |
| 3.1 Eventi sentinella                          | 4  |
| 3.1.1 Inserimento di un evento sentinella      | 5  |
| 3.1.2 Scheda A: Segnalazione evento sentinella | 5  |
| 3.1.3 Scheda B: Analisi dei fattori            | 6  |
| 3.1.3.1 Scheda B: Lista cause fattori          | 6  |
| 3.1.3.2 Scheda B: Azioni per riduzione rischio | 7  |
| 3.2 Gestione denunce sinistri                  | 8  |
| 3.2.1 Inserimento nuova denuncia               | 8  |
| 4. Estrazione XML per invio flusso             | 12 |

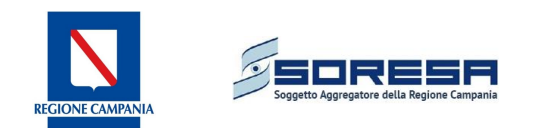

# 1. Modulo SIMES: introduzione

Il presente documento ha l'obiettivo di predisporre un manuale utente, completo ed esaustivo, relativo alle funzioni sviluppate per l'applicazione "Sistema di monitoraggio degli errori in sanità" e sul loro impiego.

All'interno della piattaforma Legal App è infatti possibile gestire tramite un apposito modulo denominato "SIMES", tale sezione informativa.

L'utente abilitato ha la possibilità di registrare a sistema il flusso informativo relativo alle due macroaree previste dal SIMES, ovvero:

- Eventi sentinella;
- Denunce sinistro.

Per ognuna delle due macroaree il sistema ripropone una serie di schermate strutturate sulla base del set informativo previsto da tracciato ministeriale.

# <u>N.B. I dati visualizzati nelle maschere descritte nel documento sono fittizi e non corrispondono a casi reali.</u>

# 2. Accesso al sistema

Essendo il modulo SIMES, un modulo gestito all'interno della piattaforma Legal App, la procedura per il login resta la stessa utilizzata fino ad ora per effettuare l'accesso in piattaforma per la gestione del contenzioso sanitario.

| - | <u> LegalApp.</u>                   |
|---|-------------------------------------|
|   | ©2015 Santec S.r.l Rel. 2.0.0.0     |
|   | Username: Password: Password: Login |

Figura 1: Accesso alla procedura Legal App

Gli utenti abilitati alla gestione del modulo SIMES, avranno la possibilità di selezionare due nuovi differenti ruoli, a seconda dell'area di competenza:

- Referente eventi sentinella;
- Referente denunce sinistri.

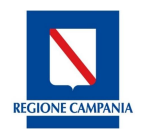

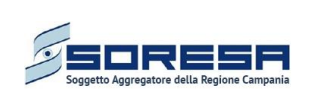

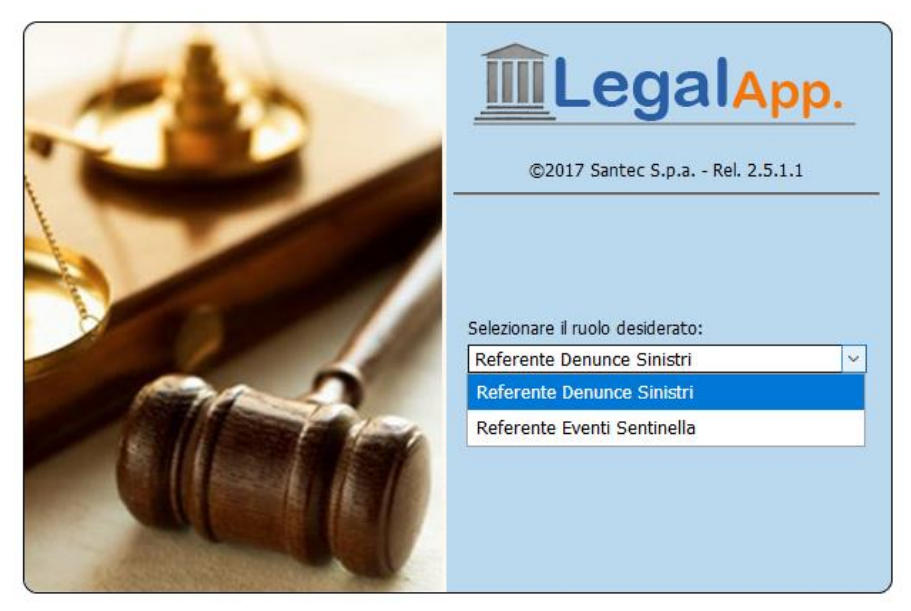

Figura 2: Selezione del ruolo utente

I due ruoli saranno ovviamente profilati per ASL/AO di appartenenza, in maniera tale che l'utente di un ente possa visualizzare e gestire esclusivamente il set informativo di propria competenza.

Per la visione completa di tutti i dati inseriti a sistema, verranno abilitati specifici ruoli di "supervisione", per l'accesso in sola lettura a tutti gli eventi inseriti.

# 3. Aree funzionali

# 3.1 Eventi sentinella

Il referente SIMES per la segnalazione degli eventi sentinella avrà un ruolo personalizzato che gli permetterà di accedere al **modulo SIMES** ed in particolare alla sezione <u>"Eventi sentinella".</u>

La schermata iniziale consente la ricerca di un evento sentinella precedentemente inserito attraverso una serie di parametri di ricerca (figura 3).

Cliccando su **Dettaglio evento**  $\stackrel{\frown}{\longrightarrow}$  è possibile visualizzare le schede A e B che compongono l'evento sentinella selezionato, mentre il tasto  $\stackrel{\bigcirc}{\longrightarrow}$  consente di eliminare l'evento sentinella selezionato.

Attraverso questa schermata, inoltre, è possibile **validare** la *scheda A* e la *scheda A + B*, selezionando l'evento di interesse e cliccando il tasto corrispondente. In seguito alla validazione NON è più possibile effettuare modifiche sulle schede, motivo per cui è consigliabile effettuarla prima dell'invio alla piattaforma NSIS, tramite file xml, o comunque nel momento in cui si ha certezza del fatto che il dato sia definitivo e quindi non più modificato.

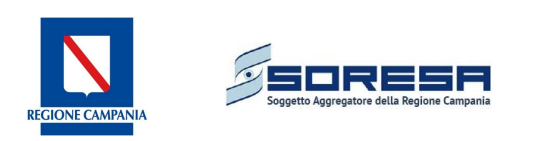

| 🖉 Info 🔺 Simes 👔              | 8 <b>I</b>                                            |                                                                                                    |                                                                               |                                                       |
|-------------------------------|-------------------------------------------------------|----------------------------------------------------------------------------------------------------|-------------------------------------------------------------------------------|-------------------------------------------------------|
| Gestione<br>+ Eveni sentinela | Gestione Eventi S<br>Ricerca evento sentinella        | Sentinella                                                                                                    |                                                                               |                                                       |
|                               | PARAMETRI DI RICERCA                                  |                                                                                                    |                                                                               |                                                       |
|                               | Azienda                                               |                                                                                                    |                                                                               |                                                       |
|                               | Istituto                                              | < Seleziona > V                                                                                                    |                                                                               |                                                       |
|                               | Tipo evento                                           | < Seleziona >                                                                                                    | v                                                                             |                                                       |
|                               | Data Ora evento                                       |                                                                                                    |                                                                               |                                                       |
|                               | Sesso danneggiato                                     | <seleziona> V</seleziona>                                                                                                    |                                                                               |                                                       |
|                               | Anno nascita danneggiato                              |                                                                                                    |                                                                               |                                                       |
|                               | Stato evento                                          | <seleziona> V</seleziona>                                                                                                    |                                                                               |                                                       |
|                               | Eventi in scadenza rispetto<br>alla data compilazione | <seleziona> v</seleziona>                                                                                                    |                                                                               |                                                       |
|                               |                                                       |                                                                                                    |                                                                               | 🔍 Cerca                                               |
|                               | O Aggiungi evento sentinella                          |                                                                                                    |                                                                               |                                                       |
|                               | r ID<br>evento Azienda<br>sentinella                  | Τροένειτο                                                                                                    | Data ora Sesso Anno Data ora compliazione Scheda B: Anak compliazione fattori | si dei Stato scheda A Stato scheda 8 Dettaglio evento |
|                               | 1                                                     | Strumento o altro materiale lasciato all'interno del sito chirurgico che richieda un successivo intervento o ulteriori<br>procedure | 13/02/2018 F 1986 13/02/2018 COMPILATA                                        | VALIDATA VALIDATA ⇒ ⊖<br>STRUTTURA STRUTTURA          |
|                               | 3                                                     | Procedura in padente sbagliato                                                                                                    | 20/02/2018 M 1987 20/02/2018 COMPILATA                                        | IN LAVORAZIONE IN LAVORAZIONE $\Rightarrow$ 🤤         |
|                               |                                                       |                                                                                                    |                                                                               | 🖌 Valida scheda A 🛛 🖌 Valida scheda A+B               |
|                               |                                                       |                                                                                                    |                                                                               |                                                       |

Figura 3: Ricerca evento sentinella

### 3.1.1 Inserimento di un evento sentinella

Il tasto <sup>O</sup> Aggiung evento sentinella</sup> permette di inserire un nuovo evento. La segnalazione di un evento sentinella si compone di due sezioni:

- 1. la scheda A, che identifica le caratteristiche principali dell'evento occorso;
- 2. la scheda B che riporta le informazioni relative al root cause analysis.

Una scheda A può esistere senza una scheda B correlata ma non è possibile il contrario.

In tutte le schermate che andremo a descrivere, i campi in giallo sono **obbligatori** mentre laddove è presente la dicitura *"Seleziona..."*, sarà possibile aprire un menu a tendina da cui selezionare la voce di interesse. Le anagrafiche inserite sono quelle ufficiali previste per il flusso SIMES.

# 3.1.2 Scheda A: Segnalazione evento sentinella

In figura 4 è possibile visualizzare i campi previsti per la valorizzazione del set informativo relativo alla scheda A dell'evento sentinella.

Cliccando sul tasto "*Salva*" il contenuto della scheda A verrà registrato a sistema e sarà possibile accedere alla scheda B.

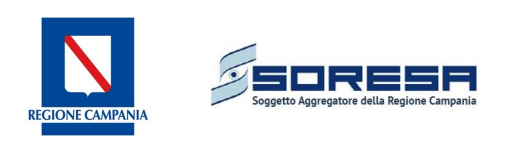

Scheda A

| SCHEDA A: SEGNALAZIONE EV | ENTO SENTINELLA                         |
|---------------------------|-----------------------------------------|
| Azienda                   |                                         |
| Istituto                  |                                         |
| DATI SEGNALATORE EVENTO   |                                         |
| Nome                      |                                         |
| Telefono                  |                                         |
| Qualifica                 | Seleziona qualifica>                    |
| Fax                       |                                         |
| Email                     |                                         |
| Data compilazione         | 27/10/2017                              |
| EVENTO SENTINELLA         |                                         |
| Tipo evento               | Seleziona tipo evento>                  |
| Data ora evento           |                                         |
| Disciplina/Assistenza     | Disciplina     Assistenza               |
| Disciplina                | Seleziona disciplina>                   |
| Assistenza                | <seleziona assistenza=""> v</seleziona> |
| Luogo incidente           | Seleziona luogo incidente> \u2255       |
| Segnalazione spontanea    | ● NO ○ SL                               |
| DATI DANNEGGIATO          |                                         |
| Anno nascita paziente     |                                         |
| SessoPaziente             |                                         |
| ESITO                     |                                         |
| Esito evento              | Seleziona esito>                        |
| Descrizione evento        |                                         |
| Cause evento              |                                         |
| Descrizione altro esito   |                                         |
|                           | 🖶 Salva                                 |
|                           |                                         |

#### Figura 4: Scheda A

# 3.1.3 Scheda B: Analisi dei fattori

| Scheda A Scheda B                     |                         |          |
|---------------------------------------|-------------------------|----------|
| Root cause analisys                   |                         |          |
|                                       | - * ** ^ **             |          |
| SCHEDA B: ANALISI DEI I               | FATTORI                 |          |
| Descrizione di ciò che è<br>avvenuto: |                         | 4        |
| Metodo di analisi                     | Audit     RCA     Altro |          |
| Specificare:                          |                         |          |
|                                       |                         | 🗮 Salva  |
|                                       |                         |          |
|                                       |                         | Indietro |

Figura 5: Scheda B: analisi dei fattori

Salvando la **scheda B** di *"Analisi dei fattori"* si apriranno le schede relative alla *"Lista cause fattori"* e *"Azioni per riduzione rischio"*.

### 3.1.3.1 Scheda B: Lista cause fattori

La scheda "Lista cause fattori" è costituita da più sotto moduli:

- Cause e fattori legati alla comunicazione
- Cause e fattori umani
- Cause e fattori ambientali
- Cause e fattori legati alle tecnologie sanitarie

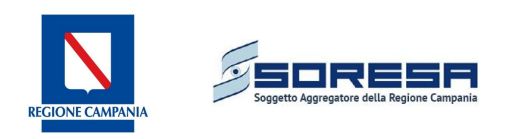

| ise e fattori lenati alla comunicazione ). Cause e fattori umani                                                                                                  |    |    |   |
|----------------------------------------------------------------------------------------------------|----|----|---|
|                                                                                                    |    |    | _ |
| Cause e fattori legati alla comunicazione                                                                                                    |    |    |   |
| Descrizione Cause                                                                                                    |    |    |   |
| ono emerse cause o fattori legati alla carenza/mancanza di informazioni e comunicazione?                                                                          |    |    |   |
| e si, specificare:                                                                                                    |    |    |   |
|                                                                                                    | 0  | 0  |   |
|                                                                                                    | SI | NO | P |
|                                                                                                    |    |    |   |
|                                                                                                    |    |    |   |
|                                                                                                    |    |    |   |
| ono emerse inadeguatezze nella documentazione analizzata ai fini del chiaro inquadramento del paziente, del piano di trattamento e della risposta del paziente al | 0  | 0  |   |
| attamento?                                                                                                    | SI | NO | N |
| ono emerse inadequatezze nella comunicazione tra gli operatori sanitari nella gestione del processo assistenziale?                                                | 0  | 0  |   |
| ······································                                                                                                    | SI | NO | N |
| ono emerse inadeguatezze nella comunicazione tra gli operatori sanitari e pazienti/familiari/accompagnatori, ovvero sono stati coinvolti il paziente e/o i        | 0  | 0  |   |
| and the second second second second second second second second second second second second second second second                                                  | SI | NO | N |
| amiliari/accompagnatori attivamente nel processo assistenziale?                                                                                                   |    | E  | ß |
| amiliari/accompagnatori attivamente nel processo assistenziale?                                                                                                   |    |    |   |

Figura 6: Scheda B, Lista cause fattori

#### 3.1.3.2 Scheda B: Azioni per riduzione rischio

Nella sezione cliccando su

Aggiungi azione riduzione rischio

è possibile accedere alla schermata.

| Scheda A Scheda B                 |                                                    |
|-----------------------------------|----------------------------------------------------|
| Root cause analisys Lista cau     | ise fattori. Azioni ner riduzione rischio          |
|                                   |                                                    |
| AZIONI PER RIDUZIONE RISCH        | 10                                                 |
| Descrizione dell'azione           | j.                                                 |
| Responsabile dell'azione          |                                                    |
| Indicatore di esito misurabile    |                                                    |
| Data misura                       |                                                    |
| Periodicità misura                | <seleziona misura="" periodicità=""> 🗸</seleziona> |
| Coinvolgimento della<br>direzione | ●NO ○SI                                            |
|                                   |                                                    |
|                                   | 🥥 Annulla 🔚 Salva                                  |
|                                   |                                                    |
|                                   | 🜗 Indietro 🔗 Prosegui                              |

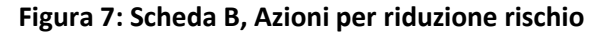

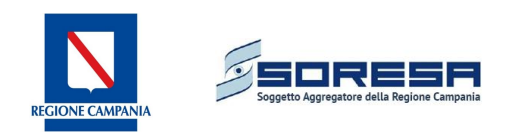

# 3.2 Gestione denunce sinistri

Le denunce dei sinistri in sanità, sono intentate dai pazienti, direttamente o tramite loro rappresentanti, a causa del verificarsi di eventi avversi nelle strutture sanitarie (ASL, IRCCS, AO, Policlinici, Ospedali Classificati). Questa situazione comporta un problema di ordine economico soprattutto riguardo alla contrattazione delle polizze assicurative.

Il sistema di monitoraggio delle denunce di sinistro, si pone come obiettivo quello di offrire uno strumento utile ai fini della conoscenza del numero effettivo e della natura degli eventi occorsi, ai fini di proporre soluzioni per il contenimento dei costi.

L'attività di gestione delle denunce di sinistro, comprende tutte quelle operazioni che il personale abilitato delle Strutture Sanitarie ha a disposizione per gestire le denunce pervenute rilevate e di conseguenza le fasi di monitoraggio dell'andamento.

La schermata iniziale consente la ricerca di una denuncia sinistro precedentemente inserita attraverso una serie di parametri di ricerca (figura 7).

Cliccando su **Dettaglio evento**  $\Rightarrow$  è possibile visualizzare i dati inseriti, mentre il tasto  $\bigcirc$  permette di eliminare la denuncia selezionata.

| 🖉 Info 🔺 Simes 🛛            | 8 2                                          |                           |              |                   |                  |                             |                          |                              |
|-----------------------------|----------------------------------------------|---------------------------|--------------|-------------------|------------------|-----------------------------|--------------------------|------------------------------|
| Gesti<br>• Denunce sinistri | Gestione Denunc<br>Ricerca denuncia sinistro | e Sinistri                |              |                   |                  |                             |                          |                              |
|                             | PARAMETRI DI RICERCA                         |                           |              |                   |                  |                             |                          |                              |
|                             | ID Denuncia                                  |                           |              |                   |                  |                             |                          |                              |
|                             | Azienda                                      |                           |              |                   |                  |                             |                          |                              |
|                             | Istituto                                     | < Seleziona >             | V            |                   |                  |                             |                          |                              |
|                             | Tipologia danno                              | < Seleziona >             | ~            |                   |                  |                             |                          |                              |
|                             | Tipologia procedura                          | <seleziona> V</seleziona> |              |                   |                  |                             |                          |                              |
|                             | Tipologia richiedente                        | < Seleziona > V           |              |                   |                  |                             |                          |                              |
|                             | Periodo apertura pratiche                    |                           |              |                   |                  |                             |                          |                              |
|                             |                                              |                           |              |                   |                  |                             |                          | 🔍 Cerca                      |
|                             | O Aggiungi denuncia                          |                           |              |                   |                  |                             |                          |                              |
|                             | r<br>ID<br>denuncia                          | Azienda                   | Tipo danno   | Tipo procedimento | Tipo richiedente | Data<br>apertura<br>pratica | Evento sentinella        | Dettaglio<br>evento Cancella |
|                             | 1 🖷                                          |                           | Danno a cose | Stragiudiziale    | Erede            | 19/02/2018                  | Nessun evento sentinella | ⇒ 🤤                          |
|                             |                                              |                           |              |                   |                  |                             |                          |                              |
|                             |                                              |                           |              |                   |                  |                             |                          |                              |
|                             |                                              |                           |              |                   |                  |                             |                          |                              |
|                             |                                              |                           |              |                   |                  |                             |                          |                              |
|                             |                                              |                           |              |                   |                  |                             |                          |                              |
|                             |                                              |                           |              |                   |                  |                             |                          |                              |

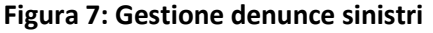

# 3.2.1 Inserimento nuova denuncia

Il tasto <sup>O</sup> Aggiungi denuncia</sup> permette di inserire un nuovo sinistro. Cliccando su "Aggiungi denuncia" è possibile accedere alle schermate di inserimento di una nuova denuncia.

In particolare, il processo di gestione di una denuncia di sinistro è composto da due sezioni principali:

1. *Sezione Dati Denuncia:* nella sezione sono trattati i dati relativi al Richiedente, al sinistro occorso, alla eventuale denuncia cautelativa ed al procedimento intentato. All'interno di questa sezione è possibile inserire il set informativo specifico relativo alle seguenti sotto aree:

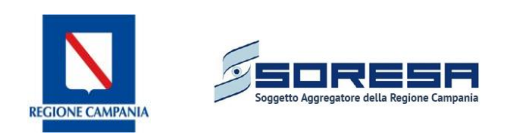

#### • Struttura sanitaria:

| (<br>  R | Gestione<br>icerca denuncia | e Denunce Sinistr<br>sinistro / Dati denuncia sinistro |                               |                          |                 |                     |                                 |
|----------|-----------------------------|--------------------------------------------------------|-------------------------------|--------------------------|-----------------|---------------------|---------------------------------|
|          | ld denuncia                 | Struttura                                              |                               | Data apertura pratica    | Tipologia danno | Tipologia procedura | Tipologia richiedente           |
|          | 1                           | 909 - AOU FEDERICO II                                  |                               | 19/02/2018               | Danno a cose    | Stragiudiziale      | Erede                           |
| S        | zione denunc                | ia Sezione evento                                      |                               |                          |                 |                     |                                 |
|          | Struttura sanii             | taria Dati richiedente Sinist                          | ro 🛛 Dati denuncia cautelativ | a Dati procedimento Dati | risarcimento    |                     |                                 |
|          | DATI STRUI                  | TURA SANITARIA                                         |                               |                          |                 |                     |                                 |
|          | Azienda                     |                                                        | AOU FEDERICO II 🔻             |                          |                 |                     |                                 |
|          | Istituto                    |                                                        | 150909 - A.O.U. 'FEDERIC      | O II' DI NAPOLI 🔻        |                 |                     |                                 |
| IIL      |                             |                                                        |                               |                          |                 |                     |                                 |
|          |                             |                                                        |                               |                          |                 |                     | 🜗 Indietro 🛛 🔚 Salva 🖉 Prosegui |

#### • Dati richiedente:

| Gestione Denunce Sinist<br>Ricerca denuncia sinistro / Dati denuncia sinistro | ri                             |                                     |                                        |                                       |                                       |
|-------------------------------------------------------------------------------|--------------------------------|-------------------------------------|----------------------------------------|---------------------------------------|---------------------------------------|
| Id denuncia Struttura<br>1 909 - AOU FEDERICO II                              |                                | Data apertura pratica<br>19/02/2018 | Tipologia danno<br><b>Danno a cose</b> | Tipologia procedura<br>Stragiudiziale | Tipologia richiedente<br><b>Erede</b> |
| Sezione denuncia Sezione evento                                               | an ( pati dan si anatalati     |                                     |                                        |                                       |                                       |
| DATI RICHIEDENTE                                                              | stro   Dati denuncia cautelati | a Dati procedimento   Dati risarch  | nento                                  |                                       |                                       |
| Tipologia richiedente<br>Descrizione tipologia richiedente                    | 01 - Soggetto leso stesso      | T                                   |                                        |                                       |                                       |
| Tipologia procura<br>Descrizione tipologia procura                            | 01 - Avvocato                  | ¥                                   |                                        |                                       |                                       |
|                                                                               |                                |                                     |                                        |                                       |                                       |
|                                                                               |                                |                                     |                                        |                                       | 🖣 Indietro 🛛 📔 Salva 🛛 📀 Prosegui     |

#### • Sinistro:

| (<br>R | Gestione<br>icerca denuncia : | sinistro / Dati denuncia sinistro  |                       |                                     |                   |                                 |          |                                     |                              |                               |
|--------|-------------------------------|------------------------------------|-----------------------|-------------------------------------|-------------------|---------------------------------|----------|-------------------------------------|------------------------------|-------------------------------|
|        | Id denuncia<br>1              | Struttura<br>909 - AOU FEDERICO II |                       | Data apertura pratica<br>19/02/2018 |                   | Tipologia danno<br>Danno a cose | Ti<br>Si | ipologia procedura<br>tragiudiziale | Tipologia ri<br><b>Erede</b> | chiedente                     |
| 5      | zione denunci                 | a Sezione evento                   |                       |                                     |                   |                                 |          |                                     |                              |                               |
| I P    | Struttura sanit               | aria Dati richiedente Sinistr      | o Dati denuncia caute | ativa Dati procedimento             | Dati risarcimento |                                 |          |                                     |                              |                               |
|        | DATI SINIST                   | TRO                                |                       |                                     |                   |                                 |          |                                     |                              |                               |
|        | Identificativ                 | o sinistro                         |                       |                                     |                   |                                 |          |                                     |                              |                               |
|        | Data apertur                  | ra pratica                         | 19/02/2018            |                                     |                   |                                 |          |                                     |                              |                               |
|        | Data chiusur                  | ra pratica                         |                       |                                     |                   |                                 |          |                                     |                              |                               |
|        | Codice pratio                 | ca (struttura sanitaria)           |                       |                                     |                   |                                 |          |                                     |                              |                               |
|        | Tipologia da                  | nno                                | 01 - Danno a cose     | •                                   |                   |                                 |          |                                     |                              |                               |
|        | Descrizione                   | tipologia danno                    |                       |                                     |                   |                                 |          |                                     |                              | 1                             |
|        | Soggetti coir                 | nvolti                             | Personale medico      | Personale infermieristico           | 0.T.A. A          | 70                              |          |                                     |                              |                               |
|        | Descrizione                   | soggetto coinvolto                 |                       |                                     |                   |                                 |          |                                     |                              | 1                             |
|        |                               |                                    |                       |                                     |                   |                                 |          |                                     |                              |                               |
|        |                               |                                    |                       |                                     |                   |                                 |          |                                     |                              | 🖣 Indietro 📔 Salva 🖉 Prosegui |

#### • Dati denuncia cautelativa:

| enuncia Struttura<br>909 - AOU FEDERICO | Data apertura pratica<br>II 19/02/2018                        | Tipologia danno<br>Danno a cose | Tipologia procedura<br>Stragiudiziale | Tipologia richiedente<br>Erede |
|-----------------------------------------|---------------------------------------------------------------|---------------------------------|---------------------------------------|--------------------------------|
| ne denuncia Sezione evento              |                                                               |                                 |                                       |                                |
| ttura sanitaria Dati richiedente        | Sinistro Dati denuncia cautelativa Dati procedimento Dati ris | arcimento                       |                                       |                                |
| ATI DENUNCIA CAUTELATIVA                |                                                               |                                 |                                       |                                |
| Denuncia cautelativa                    | NO<br>SI                                                      |                                 |                                       |                                |
| ata denuncia cautelativa                |                                                               |                                 |                                       |                                |
| isciplina/Assistenza                    | Disciplina Assistenza                                         |                                 |                                       |                                |
| Disciplina prevalente                   | < Seleziona > T                                               |                                 |                                       |                                |
| Assistenza prevalente                   | < Seleziona > T                                               |                                 |                                       |                                |

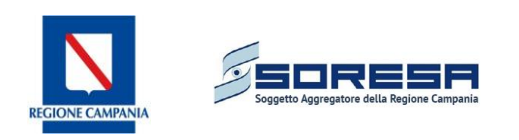

#### • Dati procedimento:

| d denuncia Struttura<br>909 - AOU FEDERICO II                 | Data apertura pratica<br>19/02/2018                             | Tipologia danno<br>Danno a cose | Tipologia procedura<br>Stragiudiziale | Tipologia richiedente<br>Erede |
|---------------------------------------------------------------|-----------------------------------------------------------------|---------------------------------|---------------------------------------|--------------------------------|
| ione denuncia Sezione evento                                  |                                                                 |                                 |                                       |                                |
| ruttura sanitaria Dati richiedente S                          | inistro Dati denuncia cautelativa Dati procedimento Dati risari | cimento                         |                                       |                                |
| DATI PROCEDIMENTO                                             |                                                                 |                                 |                                       |                                |
| Tipo procedimento                                             | 01 - Stragiudiziale                                             |                                 |                                       |                                |
| Data avvio                                                    | 19/02/2018                                                      |                                 |                                       |                                |
| Grado procedimento                                            | Primo Secondo Terzo                                             |                                 |                                       |                                |
| Stato procedura                                               | 01 - In corso V                                                 |                                 |                                       |                                |
| Data cambiamento stato                                        |                                                                 |                                 |                                       |                                |
| Compagnia assicurativa                                        |                                                                 |                                 |                                       |                                |
| Data comunicazione broker/compagnia                           |                                                                 |                                 |                                       |                                |
| Compagnia assicurativa<br>Data comunicazione broker/compagnia |                                                                 |                                 |                                       |                                |

#### • Dati risarcimento: Gestione Denunce Sinistri Ricerca denuncia sinistro / Dati der Id denuncia Data apertura pratica 19/02/2018 Tipologia danno Danno a cose Tipologia procedura Tipologia richiedente Erede Struttura 909 - AOU FEDERICO IT Sezione denuncia Sezione evento Struttura sanitaria Dati richiedente Sinistro Dati denuncia cautelativa Dati procedimento Dati risarcimento DATI RISARCIMENTO Importo richiesto 0,00 [€] Importo liquidato 0,00 [€] [€] Importo coperto da azienda 0,00 rto coperto da assicurazi 0,00 [€] [€] rto a riserva per la de 🖣 Indietro 📔 Salva 📀 Prosegui

2. Sezione Evento: In questa sezione vengono inseriti i dettagli relativi all'evento che ha determinato la denuncia. In particolare è possibile ricercare tale evento, se presente, tra gli eventi sentinella inseriti o immetterlo ex novo con la compilazione dei campi richiesti. Nel caso di selezione dell'evento sentinella collegato, alcuni campi verranno riportati in automatico, mentre altri dovranno essere compilati dal referente. L'evento sentinella collegato, come definito dal flusso SIMES, è identificato da data e ora evento e dall'identificativo dell'evento sentinella. Pertanto la ricerca mostrerà questi campi per l'identificazione dell'evento sentinella collegato.

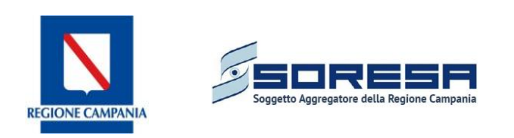

| Sezione denuncia Sezione even        | Ro                                          |
|--------------------------------------|---------------------------------------------|
| RICERCA EVENTO SENTINELLA            |                                             |
| Evento sentinella                    |                                             |
| DATI EVENTO                          |                                             |
| Data evento                          |                                             |
| Causa evento                         | < Seleziona > 🔽                             |
| Descrizione causa evento             |                                             |
| Tipo prestazione                     | < Seleziona > 🗸                             |
| Descrizione tipo prestazione         |                                             |
| Tipo evento                          | < Seleziona >                               |
| Descrizione tipo evento              |                                             |
| DISCIPLINA/ASSISTENZA                |                                             |
| Disciplina/Assistenza                | Decpina     Assstenza                       |
| Disciplina evento prevalente         | < Seleziona > 🖂 🖉 Aggiungi altra disciplina |
| Assistenza evento prevalente         | < Seleziona > V                             |
| DATI DANNEGGIATO                     |                                             |
| Sesso danneggiato                    | M CF Non applicable                         |
| Anno nascita danneggiato             |                                             |
| Contesto di riferimento              | < Seleziona >                               |
| Descrizione contesto<br>riferimento  |                                             |
| Tipologia danneggiato                | < Seleziona > V                             |
| Descrizione tipologia<br>danneggiato |                                             |
|                                      | 📢 Indieto 🛛 🔁 Salva 🖉 🥥 Prosegui            |

#### Figura 8: Inserimento evento

Una volta valorizzati anche i campi relativi alla sezione evento appena descritta, il set informativo per la sezione denunce sinistri del SIMES può considerarsi completo, e pronto per poter essere inviato.

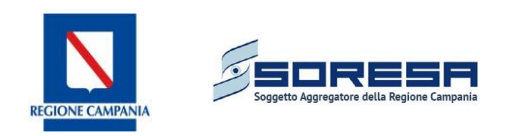

# 4. Estrazione XML per invio flusso

È prevista, in corrispondenza dei termini previsti per l'invio del flusso SIMES che ha cadenza annuale, l'abilitazione del modulo per l'estrazione del file XML da inviare per l'alimentazione del debito informativo nazionale. In tale occasione saranno fornite le ulteriori specifiche per l'estrazione del file e il relativo invio.